## Εγκατάσταση Zoom

Μπορούμε να εγκαταστήσουμε το Zoom στον υπολογιστή μας από τον ιστότοπο https://zoom.us/download#client\_4meeting

## Επιλέγουμε το Zoom Client for Meetings

| ← → C △ | cownload#client_4meeting                                                                                                    |             |                 |                 |                |                  |                |                     | \$ | ÷ 0 |
|---------|----------------------------------------------------------------------------------------------------|-------------|-----------------|-----------------|----------------|------------------|----------------|---------------------|----|-----|
|         |                                                                                                    |             |                 |                 |                | REQUESTADEMO     | 1.888.799.9656 | RESOURCES - SUPPORT |    |     |
|         | zoom                                                                                                    | SOLUTIONS 👻 | PLANS & PRICING | CONTACT SALES   | JOIN A MEETING | HOST A MEETING + | SIGN IN        | SIGN UP, IT'S FREE  |    |     |
|         |                                                                                                    |             |                 | Download Center | Download for F | T Admin 👻        |                |                     |    |     |
|         | Zoom Client for Meetings<br>The web bowers of developed accomptibility when you start or join your first Zoom<br>meeting, and is also available for manual download here.<br>Download Version 5.6.5 (823) (32-bit) |             |                 |                 |                |                  |                |                     |    |     |
|         | Download 64-bit Zoom client                                                                                                    |             |                 |                 |                |                  |                |                     |    |     |

Στο κινητό μας μπορούμε να εγκαταστήσουμε το Zoom μέσω του Play Store ή του App Store.

Εναλλακτικά, ο πλοηγός μας (π.χ. Google Chrome) θα μας κατευθύνει να κατεβάσουμε και να εγκαταστήσουμε το Zoom την πρώτη φορά, είτε είμαστε σε υπολογιστή (Windows, MacOS, Linux) είτε σε έξυπνη συσκευή (android, iOS).

Για να συνδεθούμε στο δωμάτιο της διάλεξης θα πρέπει να έχουμε τα στοιχεία του δωματίου διάλεξης (τον σύνδεσμο ή το Meeting ID και το Password) από το μήνυμα που μας έστειλε ο διδάσκων. Μπορούμε να συνδεθούμε είτε μέσω υπολογιστή είτε μέσω κάποιου κινητού ή tablet.

## Σύνδεση σε δωμάτιο στο Zoom

Εφόσον εγκαταστήσουμε την εφαρμογή Zoom ανοίγουμε ξανά με έναν πλοηγό (π.χ. Google Chrome) τον σύνδεσμο που έστειλε ο διδάσκων. Εναλλακτικά, στο παράθυρο εισόδου του Zoom επιλέγουμε Join a Meeting και δίνουμε το Meeting ID και το Password που μας έστειλε ο καθηγητής.

| zoom           | Join a Meeting                     |  |  |  |  |  |
|----------------|------------------------------------|--|--|--|--|--|
|                | Meeting ID or Personal Link Name   |  |  |  |  |  |
| Join a Meeting | Do not connect to audio            |  |  |  |  |  |
| Sign In        | Turn off my video      Join Cancel |  |  |  |  |  |

## Σύνδεση χωρίς εγκατάσταση του Zoom

Αν δεν θέλουμε να εγκαταστήσουμε το Zoom και είμαστε σε υπολογιστή με Windows, μπορούμε να συνδεθούμε στο δωμάτιο της διάλεξης μέσω του πλοηγού Google Chrome:

- 1. Ανοίγουμε τον σύνδεσμο του δωματίου.
- 2. Χωρίς να επιλέξουμε να γίνει εγκατάσταση του Zoom, στο παράθυρο που ανοίγει πατάμε click here.
- 3. Εμφανίζεται ο σύνδεσμος join from your web browser με τον οποίο συνδεόμαστε απευθείας στο δωμάτιο.